## 保護者の皆様へのお願い

今回、家庭にタブレットを持ち帰ったときに Teams を使用したビデオ通話が可能かの接続テス トを行います。今後も学習に活用するために持ち帰ることがあるかもしれません。iPad を使用す る上でのルールについては、学校で指導を行いますが、中にはおうちでちょっと気がゆるんで、 禁止されていることをしてしまう子が出てくるかもしれません。お子さんの使い方には、十分注 意を払っていただき、紛失したり破損したりすることのないよう、ご指導ご支援をよろしくお願 いします。

※学校では、「御陵小学校 iPad の貸与および運用のガイドライン」に沿って指導させていただきます。 ガイドラインのご理解をお願いすると共に、ご協力のほどよろしくお願いします。

おうちでは以下のことをお願いします。

★ご家庭の Wi-Fi と iPad を接続してください。

- 1. iPadのホーム画面から、「設定」>「Wi-Fi」の順に選択します。
- 2. 「Wi-Fi」をオンにします。iPad が利用可能な Wi-Fi ネットワークの検索を始めます。
- ご家庭の Wi-Fi ネットワークの名前をタップします。ネットワークに接続する前に、ネットワークのパスワードの入力を求められる場合があります。Wi-Fi 子機の裏面等に書かれた文字列(大文字、小文字、数字に注意)を入力してください。

- A. 入力が完了したら、「接続」をタップします。無線接続済みを示すア イコンが表示されたら、設定完了です。
- 5. うまく Wifi と接続できないときは以下の対処法にしたがって、「プライベート アドレス」をオフにしてください。

| D「設定」→「Wi-<br>レーターが表示さ                                                                                                    | -Fi」をタップする。<br>れる。その横の「i                                               | と接続されている<br>」をタップする。    | ②プライベートア                                                                                                    | ドレスをオフにする。                                                                                                    |                |
|----------------------------------------------------------------------------------------------------|------------------------------------------------------------------------|-------------------------|----------------------------------------------------------------------------------------------------|----------------------------------------------------------------------------------------------------|----------------|
| (r. 10000.0)                                                                                                    |                                                                        |                         | THE FOR THE REAL PROPERTY.                                                                                                    |                                                                                                    | .**            |
|                                                                                                    | W1-F1                                                                  |                         |                                                                                                    | C == H Buffalu-                                                                                                    |                |
| 設定                                                                                                    |                                                                        |                         | 設定                                                                                                    |                                                                                                    |                |
| C WY                                                                                                    | 86.00                                                                  |                         | (2, 10 m)                                                                                                    | 204+17-7288                                                                                                    |                |
|                                                                                                    | 2 Briter                                                               | • • 📧                   |                                                                                                    | TRACK TO THE REAL                                                                                                    |                |
|                                                                                                    | *********                                                              |                         |                                                                                                    |                                                                                                    |                |
| Pastille ? ? = ?Att d 🔕                                                                                                    | h/her-                                                                 | • • 00                  | Path/パックアップあれば                                                                                                    | 1000                                                                                                    | •              |
|                                                                                                    |                                                                        |                         |                                                                                                    |                                                                                                    |                |
| Apple Arcaded/3水均分析的                                                                                                    | autorski (                                                             |                         | Apple Acade: 30-81988                                                                                                    | プライベートアジレス                                                                                                    |                |
|                                                                                                    |                                                                        |                         | the state of the state of the s                                                                                                    |                                                                                                    | 11 11 11 11 11 |
| ALL ALL ALL AND ALL AND ALL AN | 108.                                                                   |                         | and a subscription of the                                                                                                    | W-R7FLX                                                                                                    | 1              |
| Wifiに接続された<br>プライベートアド<br>ナフにしたりと切り                                                                                                    | ***<br>ち、途切れたりす<br>レスをオンにしたり<br>り替えてみて下さい                              | る場合は<br>2<br>い。         | Not reach.                                                                                                    | W-537 FL-3<br>T-1                                                                                                    | •              |
| Wifilc接続された<br>プライベートアドー<br>オフにしたりと切り<br>*バッファローのV<br>この事象の発生が:                                                                                                    | ***<br>り、途切れたりす<br>レスをオンにした!<br>り替えてみて下さい<br>Wifiルータの場合、<br>多く確認されている  | る場合は<br>2<br>い。<br>ます。  | No. 1992                                                                                                    | WHAT YOUR Image: Control of the control of the control o |                |
| Wifiに接続された<br>プライペートアド<br>オフにしたりと切り<br>*バッファローのV<br>この事象の発生が:                                                                                                    | きり、途切れたりす<br>レスをオンにしたり<br>り替えてみて下さい<br>Wifiルータの場合、<br>多く確認されている        | でる場合は<br>0<br>い。<br>ます。 | на стания<br>мая танка<br>ред<br>ред<br>Ред 7 с 7 у 7 я па С                                                                                                    | CRA+F7-FCRR<br>CRA+F7-FCRR<br>CRA+F7-FCRR<br>CRA+F7-FCRR<br>CRA+F7-FCRR<br>DRRM                                                                                                    |                |
| Wifiに接続された<br>プライペートアド<br>オフにしたりと切り<br>&バッファローのV<br>この事象の発生が:                                                                                                    | ***<br>とり、途切れたりす<br>レスをオンにしたり<br>り替えてみて下さい<br>Wifiルータの場合、<br>多く確認されていま | でる場合は<br>0<br>い。<br>ます。 | Bio Honora<br>Bio<br>Bio<br>Bio<br>Bio<br>Bio<br>Contro<br>Bio<br>Contro<br>Bio<br>Contro<br>Bio<br>Contro<br>Bio<br>Contro<br>Bio<br>Contro<br>Bio<br>Contro<br>Contro<br>Con | W-527 KUX E   Transition to based on the second of the second of the                                   |                |